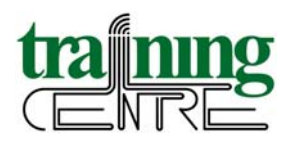

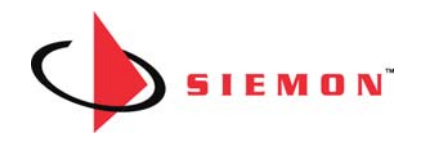

### Руководство по созданию специальных тестов Siemon для многомодовой и одномодовой волоконной оптики в приборах DTX Cable Analyzer

### Версия 1.1, дополненная

Данное руководство предназначено для использования проектировщиками и монтажниками компаний-CI при подготовке к тестированию волоконно-оптических систем Siemon, устанавливаемых на гарантию, включая претерминированные решения.

Тестирование выполняется с помощью многомодовых оптических модулей DTX-MFM(2) и одномодовых оптических модулей DTX-SFM(2).

### Содержание

|                                                                                                    | Стр. |
|----------------------------------------------------------------------------------------------------|------|
| 1. Введение                                                                                                    | 2    |
| 2. Бюджет затухания волоконно-оптической линии и численные параметры                                                                                                    | 3    |
| 2.1. Погонный коэффициент затухания                                                                                                    | 3    |
| 2.2. Допустимая величина потерь на соединение коннектор-коннектор                                                                                                    | 3    |
| 2.3. Допустимая величина потерь на муфту                                                                                                    | 3    |
| 2.4. Ограничения по длине сегмента                                                                                                    | 3    |
| <ol> <li>Требования компании Siemon для систем, устанавливаемых на гарантию<br/>(LightSystem MM, LightSystem SM, XGLO MM, XGLO SM,<br/>MTP Modules MM, MTP Modules SM)</li> </ol> | 4    |
| 4. Последовательность создания оптических тестов с параметрами, требуемыми компанией Siemon, в приборах DTX                                                                       | 5    |
| 4.1. Многомодовая система Siemon LightSystem MM                                                                                                    | 7    |
| 4.2. Одномодовая система Siemon LightSystem SM                                                                                                    | 12   |
| 4.3. Многомодовая система Siemon XGLO MM                                                                                                    | 15   |
| 4.4. Одномодовая система Siemon XGLO SM                                                                                                    | 17   |
| 4.5 Многомодовая система Siemon Plug&Play<br>на основе кассет MTP Modules MM                                                                                                    | 20   |
| 4.6 Одномодовая система Siemon Plug&Play<br>на основе кассет MTP Modules SM                                                                                                    | 22   |
| 5. Использование созданных тестов для измерений                                                                                                    | 25   |

 $\overline{}$ 

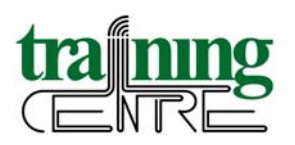

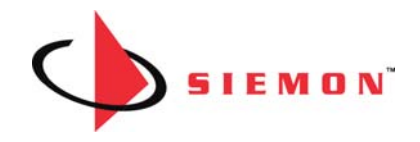

### 1. Введение

Как предусмотрено правилами программы Certified Installer компании Siemon, компании-CI для постановки систем на гарантию должны предоставлять результаты тестирования в компанию Siemon. Тестированию подлежат не только сегменты, которые монтажники устанавливают и заделывают в полевых условиях, но и претерминированные волоконно-оптические решения, которые привозят на объект уже готовыми с завода. Раньше для тестирования волоконно-оптических систем Siemon было достаточно использовать установленные в сертификационных приборах стандартные тесты TIA или ISO, но теперь ситуация изменилась.

С 2011 г. компания Siemon сделала свои требования к волоконно-оптическим системам более строгими, поскольку производимые ею кабели и оконечное коммутационное оборудование обеспечивают более высокие характеристики, превосходящие требования стандартов. Так, например, компания Siemon считает допустимыми вносимые потери на соединение коннектор-коннектор в многомодовых системах XGLO не более 0.5 дБ, а в одномодовых системах XGLO – не более 0.4 дБ. В тестерах же до сих пор остается более широкое значение, допустимое стандартом – 0.75 дБ.

Более жесткие требования предъявляются и к решениям Plug&Play, использующим многоволоконные разъемы и проходники МТР и кассеты МТР-LC, МТР-SC. Хотя в каждой кассете фактически происходит 2 соединения (с лицевой стороны соединение LC или SC, с тыльной стороны соединение МТР – итого 2 соединения), на них суммарно отводится не 1.5 дБ, как предполагают телекоммуникационные стандарты, а лишь 0.75 дБ в многомодовых системах и 1.15 дБ в одномодовых.

Компания Siemon подробно разъяснила свои требования и создала для партнеров специальный калькулятор для облегчения расчетов (его русская версия постоянно доступна для скачки по ссылке: <u>http://www.icsgroup.ru/upload/iconsult/calculator.xls</u>, ярлык "Бюджет затухания в-о линии"), но подобное расхождение в численных оценках часто вызывало путаницу. Монтажники, используя стандартные тесты, получали в приборе результат PASS, соответствующий широким требованиям стандартов. При этом по более строгим критериям Siemon измерение могло дать сбой, что влекло за собой отказ в выдаче гарантии. Для правильной работы требовалось для каждой линии через ее длину и конфигурацию (количество соединений и муфт) рассчитать в калькуляторе Siemon допустимое затухание и сопоставить с ним полученное прибором значение, не ориентируясь на выдаваемое прибором сообщение PASS. Кроме того, в калькуляторе вообще не отражены требования к системам Plug&Play, использующим разъемы и кассеты МTP, и подобные вычисления приходилось выполнять вручную. Между тем, претерминированные системы становятся все более популярными, а значит, тестировать их предстоит все чаще.

Чтобы облегчить монтажникам работу, Учебный центр телекоммуникаций ICS совместно с компанией Siemon разработал методику создания специальных тестов в приборах DTX, в которых используются именно те параметры, которые требует компания Siemon. Семейство приборов DTX Analyzer, наиболее часто используемое для тестирования волоконной оптики на территории России, позволяет задавать собственные виды тестов, и данное руководство объясняет, как это правильно сделать.

Возможно, и другие приборы позволяют воспользоваться такой методикой. При необходимости для других типов тестеров будет создано аналогичное руководство.

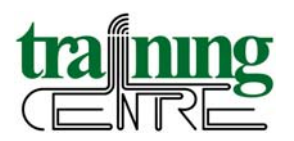

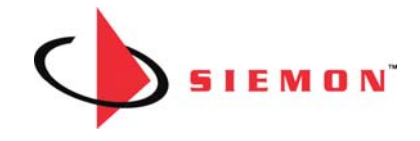

### 2. Бюджет затухания волоконно-оптической линии и численные параметры

Суммарные потери оптической мощности в сегменте определяются тремя составляющими: затуханием в среде кабеля, вносимыми потерями на оптических соединениях и вносимыми потерями на муфтах. Для их расчета используется уравнение:

 $Loss_{cerмeнta} = k_{kaбeля} \cdot L_{kaбeля} + C_{ha coeдинeниe} \cdot N_{coeдинeний} + M_{ha муфтy} \cdot N_{муфt}$ 

где:

Loss<sub>сегмента</sub> – суммарные потери оптической мощности в сегменте, дБ

*k*<sub>кабеля</sub> – погонный коэффициент затухания в кабеле, дБ/км

*L*<sub>кабеля</sub> – длина кабеля, км

*C*<sub>на соединение</sub> – максимально допустимая величина оптических потерь на соединении коннектор-коннектор, дБ

*N*<sub>соединений</sub> – количество соединений коннектор-коннектор в сегменте

 $M_{\rm на\ муфту}$  – максимально допустимая величина оптических потерь на муфте (независимо от ее типа), дБ

 $N_{\rm муфт}$  – количество муфт

По этому уравнению ведут расчет все приборы для сертификации оптики. Вопрос в том, каковы при этом численные значения параметров. В стандартах и в программном обеспечении тестеров в настоящее время используются следующие значения:

| Тип кабеля                         | Длина волны   | $k_{\kappa a \delta e \pi \pi}$ |
|------------------------------------|---------------|---------------------------------|
| Muonovo nonviž                     | 850 нм        | 3.5 дБ/км                       |
| Многомодовыи                       | 1300 нм       | 1.5 дБ/км                       |
| Одномодовый внутреннего применения | 1310, 1550 нм | 1.0 дБ/км                       |
| Одномодовый внешнего применения    | 1310, 1550 нм | 0.5 дБ/ км                      |

2.1. Погонный коэффициент затухания

Параметры, выделенные серым цветом, по требованиям компании Siemon рассчитываются иначе – по более строгим пределам.

### 2.2. Допустимая величина потерь на соединение коннектор-коннектор

Потери на коннекторное соединение  $C_{\text{на соединение}}$  в стандартах приняты на уровне 0.75 дБ для всех видов волокна и всех длин волн. Требования компании Siemon предусматривают более жесткие пределы в зависимости от типа системы (значение может составлять 0.65 дБ, 0.5 дБ, 0.4 дБ, а также 0.75 дБ суммарно на многомодовую кассету МТР и 1.15 дБ суммарно на одномодовую кассету МТР).

### 2.3. Допустимая величина потерь на муфту

Допустимые потери  $M_{\text{на муфту}}$  в размере 0.3 дБ остались в требованиях компании Siemon такими же, как и в тестерах, для всех вариантов систем.

### 2.4. Ограничения по длине сегмента

Компанией Siemon предъявляются дополнительные ограничения по максимально допустимой длине сегмента, если он предназначен для поддержки высокоскоростных

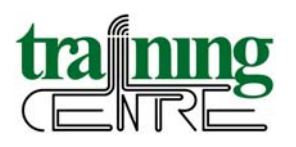

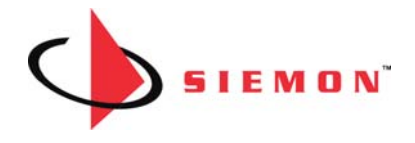

приложений. Эти требования проистекают из положений стандартов, относящихся к приложениям, а не к кабельным системам. Ограничение по длине, установленное в тесте кабельной системы по умолчанию, не всегда совпадает с требованиями Siemon.

# 3. Требования компании Siemon для систем, устанавливаемых на гарантию (LightSystem MM, LightSystem SM, XGLO MM, XGLO SM, MTP Modules MM, MTP Modules SM)

Все численные параметры для расчета бюджета затухания волоконно-оптической линии так, как этого требует компания Siemon, сведены в единую таблицу по видам гарантий на системы.

Семейство LightSystem (многомодовые и одномодовые системы) предназначено для поддержки приложений до 1 Гбит/с включительно. Примечание: одномодовые системы LightSystem сейчас используются крайне редко, поскольку для одномодовых систем применяется продукция, заведомо обеспечивающая более высокие характеристики, подпадающие под гарантию XGLO. Семейство XGLO и в одномодовом, и в многомодовом варианте обеспечивает поддержку 10-гигабитных приложений.

Претерминированные решения Plug&Play изначально создавались в расчете на 10 Гбит/с и более высокие скорости (40-100 Гбит/с). Именно на такие будущие приложения рассчитаны 12-волоконные разъемы МТР, причем как в одномодовом, так и мно-гомодовом исполнении.

| Тип оптической<br>системы Siemon | Длина<br>волны | Погонное<br>затухание<br>в кабеле | Потери на<br>соединении | Потери на<br>муфте | Ограничение<br>по длине |  |
|----------------------------------|----------------|-----------------------------------|-------------------------|--------------------|-------------------------|--|
| LightSystem MM                   | 850 нм         | 3.5 дБ/км                         | 0.65 πΕ                 | 03 лБ              | 2000 M                  |  |
| Lightsystem why                  | 1300 нм        | 1.0 дБ/км                         | 0.05 дв                 | 0.5 дв             | 2000 M                  |  |
| LightSystem SM                   | 1310 нм        | 0.7 дБ/км                         | 04 лБ                   | 03 лБ              | 3000 M <sup>**</sup>    |  |
| Lightsystem Sivi                 | 1550 нм        | 0.7 дБ/км                         | 0.4 дВ                  | 0.5 дв             | 5000 M                  |  |
| XGLO MM                          | 850 нм         | 3.5 дБ/км                         | 0.5 <sub>T</sub> F      | 03 лБ              | 300 w <sup>***</sup>    |  |
|                                  | 1300 нм        | 1.0 дБ/км                         | 0.5 дв                  | 0.5 дв             | 500 M                   |  |
| XGLO SM                          | 1310 нм        | 0.5 дБ/км*                        | 0.4 дБ                  | 0 2 <sub>7</sub> F | 2000 ×**                |  |
|                                  | 1550 нм        | 0.5 дБ/км*                        |                         | 0.5 дв             | 3000 M                  |  |

Значения, выделенные в таблице серым цветом, отличаются от требований, предъявляемых телекоммуникационными стандартами и внесенных в приборы.

<sup>\*</sup> Значение затухания 0.5 дБ/км в стандартах используется для одномодовых кабелей внешнего применения, в то время как для одномодовых кабелей внутреннего применения допускается затухание 1.0 дБ/км. Компания Siemon предъявляет требование к затуханию 0.5 дБ/км как для внешних, так и для внутренних одномодовых кабелей.

<sup>\*\*</sup> В тестах по стандарту ТІА-568-С, вступившему в силу в 2011 г., установлено предельное расстояние 5000 м, в то время как в предыдущих версиях стандартов использовалось значение 3000 м.

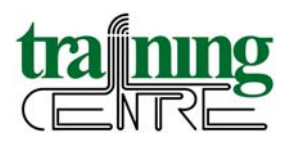

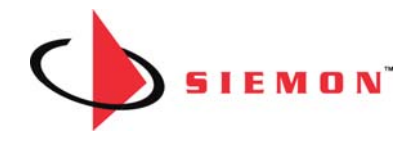

<sup>\*\*\*</sup> Ограничение в 300 м связано с поддержкой 10-гигабитных приложений в системах на основе многомодового волокна ОМЗ. Для нового типа волокна ОМ4 ограничение может быть несколько расширено в соответствии со спецификациями производителя на волокно, например, до 550 м.

| Тип системы<br>Siemon Plug&Play | Длина<br>волны | Погонное<br>затухание<br>в кабеле | Суммарные<br>потери на<br>кассете МТР | Потери<br>на муфте | Потери на<br>каждом доп.<br>соединении |
|---------------------------------|----------------|-----------------------------------|---------------------------------------|--------------------|----------------------------------------|
| MTP Modules MM                  | 850 нм         | 3.5 дБ/км                         | 0.75 <b>"</b> F*                      | 03 лБ              | 0.50 <b>π</b> Б <sup>**</sup>          |
|                                 | 1300 нм        | 1.0 дБ/км                         | 0.75 дВ                               | 0.5 дВ             | 0.30 дв                                |
| MTP Modules SM                  | 1310 нм        | 0.5 дБ/км                         | 1 15 лБ <sup>*</sup>                  | 03 лБ              | 0.40 <b>π</b> Б**                      |
|                                 | 1550 нм        | 0.5 дБ/км                         | 1.15 дв                               | 0.5 дв             | 0.40 дв                                |

<sup>\*</sup> Кассеты МТР включают в себя по 2 соединения каждая, однако потери на них составляют суммарно 0.75 дБ на многомодовую и 1.15 дБ на одномодовую кассету МТР.

<sup>\*\*</sup> Для каждого дополнительного соединения в системе к предельной величине затухания необходимо добавить 0.50 дБ для многомодового волокна и 0.40 дБ для одномодового, независимо от длины волны.

Примечание: даже если в горизонтальной подсистеме или в многомодовой магистральной подсистеме присутствуют дополнительные соединения или муфты, максимальное совокупное затухание не должно превышать 2.6 дБ на длине волны 850 нм и 2.0 дБ на длине волны 1300 нм. Для одномодовых систем совокупное затухание не должно превышать 6.0 дБ на длине волны 1310 нм и 11.0 дБ на длине волны 1550 нм.

## 4. Последовательность создания оптических тестов с параметрами, требуемыми компанией Siemon, в приборах DTX

Внимание! Создавать собственные виды тестов в приборе следует **при НЕ подключенных к прибору оптических модулях** – ни одномодовых, ни многомодовых. Особенности программного обеспечения тестера таковы, что при подключенных модулях для редактирования могут быть доступны не все поля, часть из них может быть заблокирована. Устанавливать оптические модули в прибор следует уже после создания необходимых тестов.

Прежде чем приступить к созданию тестов, проверьте версию программного обеспечения прибора (установите поворотный переключатель в положении SPECIAL FUNCTIONS, выберите пункт "Информация о версии"). Для всех версий ПО после 2.22 процедура создания собственных тестов работает практически одинаково. На момент написания данного руководства на приборе, используемом для создания иллюстраций, была установлена версия ПО 2.41, а на сайте производителя, компании Fluke Networks, уже была доступна для скачки версия 2.51. Рекомендуем провести обновление программного обеспечения перед созданием тестов.

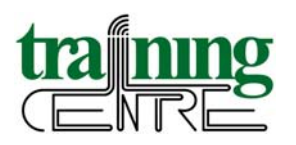

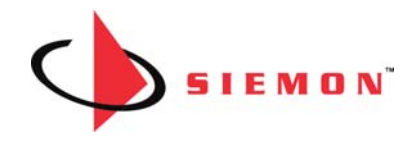

| 28.12.2011 18:26:41                                                                                                    | Версия                                                                                                    |
|----------------------------------------------------------------------------------------------------|----------------------------------------------------------------------------------------------------|
| Установка эталона<br>Просм./Удалить результаты<br>Перен./Копир. результаты<br>Тон-генератор<br>Состояние памяти<br>Состояние батареи<br>Самопроверка<br>Обновить ПО | DTX-1800<br>CableAnalyzer<br>Серийн. номер: 9187027<br>Прогр. обеспечение: 12<br>Дата калибровки: 20.06.2006<br>DTX-Limits: 1.6000 |
| Информация о версии Выбрать пункт, Нажать ENTER                                                                                                    |                                                                                                    |

Убедившись, что на приборе установлена версия ПО не ниже 2.22, переведите поворотный переключатель в положение SETUP и выберите пункт "Потери волокно". Войдите в пункт меню "Предел теста". В нем выведено название теста, установленное в приборе по умолчанию – в нашем случае это TIA-568-C Multimode.

| 28.12.2011 18:28:47                                                      | Потери волокно<br>1 2 3                                                                                       |
|--------------------------------------------------------------------------|----------------------------------------------------------------------------------------------------|
| Витая пара<br>Коаксиал                                                   | Предел теста<br>TIA-568-C Multimode                                                                           |
| Потери волокно<br>OTDR волокно<br>Сетевые настройки<br>Настройки прибора | Тип волокна<br>Multimode 50, MBW=2000<br>Настройка удал. конца<br>Режим Smart Remote<br>Двунаправленный<br>Да |
|                                                                          |                                                                                                    |
|                                                                          |                                                                                                    |

Установленное по умолчанию название теста не имеет принципиального значения, поскольку его все равно предстоит изменить. Прибор предлагает в списке тестов для выбора в первую очередь те названия, которые были использованы недавно.

Нажмите кнопку "Далее" (см. рисунки на следующей странице), чтобы попасть в каталог с полным списком тестов. В нем выберите папку "Задаваемые типы" – она специально предназначена для создаваемых пользователем тестов. Если ранее на приборе подобные тесты не создавались, то соответствующая папка будет пустой.

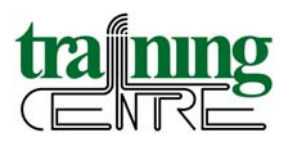

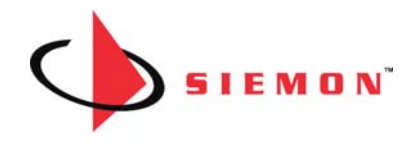

| Предел теста<br>Послед, из использованных | Предел теста<br>TIA-568-C Multimode |
|-------------------------------------------|-------------------------------------|
| TIA-568-C Multimode                       | Послед, из использованных           |
| Б. шир. диап. пр. усл                     | TIA                                 |
| ×                                         | ISO                                 |
|                                           | Задаваемые типы                     |
|                                           | China                               |
|                                           | EN                                  |
|                                           | Korea                               |
|                                           | Russia                              |
|                                           | Приложение                          |
| ♦ Выбрать пункт,<br>Нажать ENTER          | ♦ Выбрать пункт,<br>Нажать ENTER    |
| Далее                                     |                                     |
|                                           |                                     |

Находясь в пункте меню "Задаваемые типы", нажмите кнопку "Создать". По мере создания новых тестов в папке будут появляться их названия. Для систем Siemon необходимо создать 4 теста: Siemon LightSystem MM, Siemon LightSystem SM, Siemon XGLO MM и Siemon XGLO SM.

| Зада | ваемые                           | типы                              |           |  |
|------|----------------------------------|-----------------------------------|-----------|--|
|      |                                  |                                   |           |  |
|      |                                  |                                   |           |  |
|      |                                  |                                   |           |  |
|      |                                  |                                   |           |  |
|      |                                  |                                   |           |  |
|      |                                  |                                   |           |  |
|      | <b>≑ <sup>Выбр</sup><br/>Наж</b> | рать <mark>пун</mark><br>ать ENTE | кт,<br>ER |  |
| Созд |                                  | оать пун<br>ать ENTE              | кт,<br>ER |  |

### 4.1. Многомодовая система Siemon LightSystem MM

После нажатия кнопки "Создать" на экране прибора появится меню задаваемого пользователем теста. В графе "Имя" укажите имя первого создаваемого теста – SIEMON LIGHTSYSTEM MM – и нажмите кнопку SAVE.

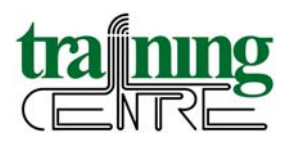

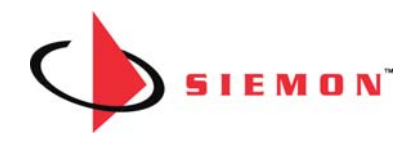

| Задаваемые типы 1 2                                                                                                 | Имя                                                                                           |  |
|----------------------------------------------------------------------------------------------------|-----------------------------------------------------------------------------------------------|--|
| Имя<br>Custom Limit Name                                                                                            | SIEMON LIGHTSYSTEM MM                                                                         |  |
| Брать по умолчанию<br>TIA-568-C Multimode<br>Максимальная длина<br>2000.0 m<br>Макс. потеря на 850 пм<br>3.50 dB/km | АВСДЕГ GHIJKLM<br>NOPQRSTUVWXYZ<br>1234567890<br>/#*,:[]пробел<br>ÇÑBÀÁÂÃĂĖÉĒÌ<br>ÍÎĬÒÓÔÖÙÚÛÜ |  |
| Нажать SAVE по окончании                                                                                            | Нажать ENTER                                                                                  |  |
|                                                                                                    | Нажать SAVE по окончании                                                                      |  |
|                                                                                                    | Курсор Курсор Удалить<br>влево Q символ                                                       |  |

Примечание: настоятельно рекомендуем не сокращать название теста и обязательно указывать в нем название компании Siemon. Единообразие в настройках тестов облегчит будущую проверку результатов при регистрации объектов в компании Siemon и ускорит выдачу гарантийных сертификатов.

В следующем поле, "Брать по умолчанию", указано название теста, настройки которого используются как основа для создания собственного теста. Принципиального значения выбранный в этом пункте тест не имеет, поскольку его поля все равно будут редактироваться. Однако некоторые тесты содержат часть параметров, численно совпадающих с теми, что используются компанией Siemon, поэтому их можно выбрать за основу – это облегчит дальнейшее редактирование. Для создания многомодовых тестов рекомендуется использовать как основу тест TIA-568-C Multimode, а для одномодовых тестов – TIA-568-C Singlemode OSP.

Убедившись, что в пункте "Брать по умолчанию" установлено название "TIA-568-C Multimode", проверьте значение пункта "Максимальная длина" – в нем должно быть установлено 2000 м. Оно совпадает с требованиями компании Siemon.

| Задаваемые типы          | Задаваемые типы          |  |
|--------------------------|--------------------------|--|
| Имя                      | Имя                      |  |
| SIEMON LIGHTSYSTEM MM    | SIEMON LIGHTSYSTEM MM    |  |
| Брать по умолчанию       | Брать по умолчанию       |  |
| TIA-568-C Multimode      | TIA-568-C Multimode      |  |
| Максимальная длина       | Максимальная длина       |  |
| 2000.0 m                 | 2000.0 m                 |  |
| Макс. потеря на 850 пм   | Макс. потеря на 850 пм   |  |
| 3.50 dB/km               | 3.50 dB/km               |  |
| Нажать SAVE по окончании | Нажать SAVE по окончании |  |
| Выбрать пункт,           | Выбрать пункт,           |  |
| Нажать ENTER             | Нажать ENTER             |  |
|                          |                          |  |

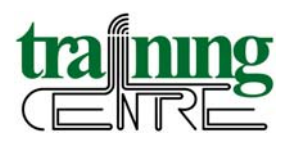

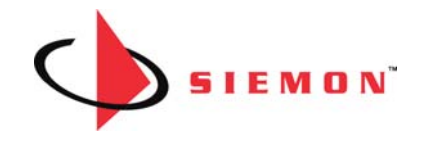

Поле "Макс. потеря на 850 нм" должно содержать значение максимально допустимого затухания в кабеле на длине волны 850 нм – **3.5 дБ/км**, что также совпадает с требованиями Siemon.

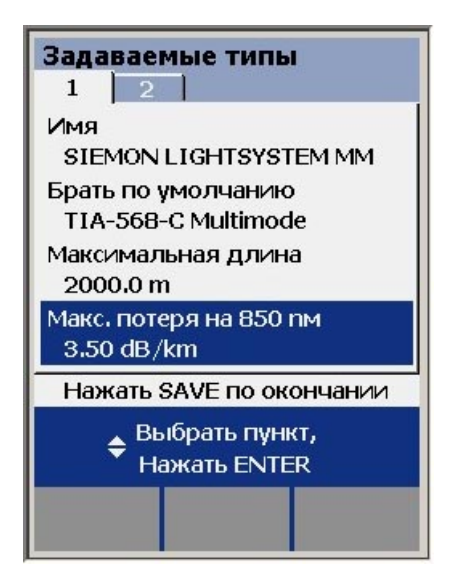

От настроек, указанных в меню "Задаваемые типы" на ярлыке 1, необходимо перейти к ярлыку 2 (воспользуйтесь кнопкой-стрелкой прибора).

По умолчанию в поле "Макс. потеря на 1300 нм", описывающем максимальное затухание в кабеле на длине волны 1300 нм, установлено значение 1.5 дБ/км. Оно шире, чем предел, допускаемый компанией Siemon. Вместо него следует установить в этом поле значение 1.0 дБ/км и по окончании нажать кнопку SAVE.

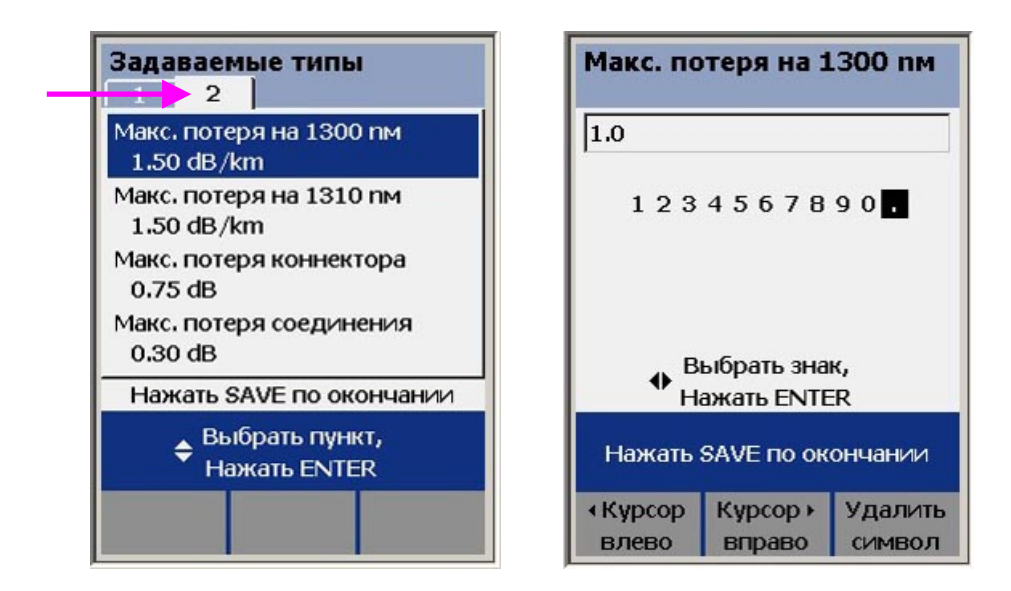

Значение, указываемое в следующем поле, для 1310 нм, используется только при применении многомодовых насадок DTX-GFM(2) с лазерными источниками излучения.

<sup>©</sup> Учебный центр телекоммуникаций ICS, 2012 г.

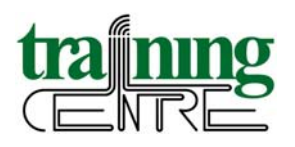

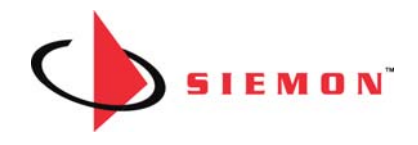

Для сертификационного тестирования многомодовых систем Siemon, устанавливаемых на гарантию, используются насадки DTX-MFM(2) со светодиодными источниками излучения, поэтому данное поле можно оставить без изменений и перейти к следующему.

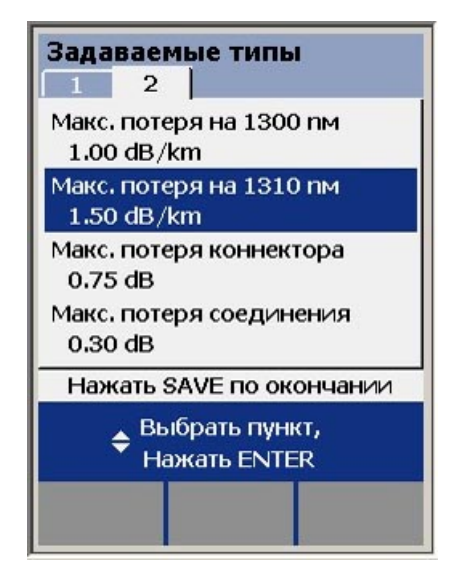

В поле "Макс. потеря коннектора" задается максимально допустимое значение вносимых потерь на оптическом соединении коннектор-коннектор. По умолчанию это значение для всех систем составляет 0.75 дБ, однако компания Siemon имеет более строгие требования к тестированию. Для системы Siemon LightSystem MM установите значение 0.65 дБ и нажмите кнопку SAVE.

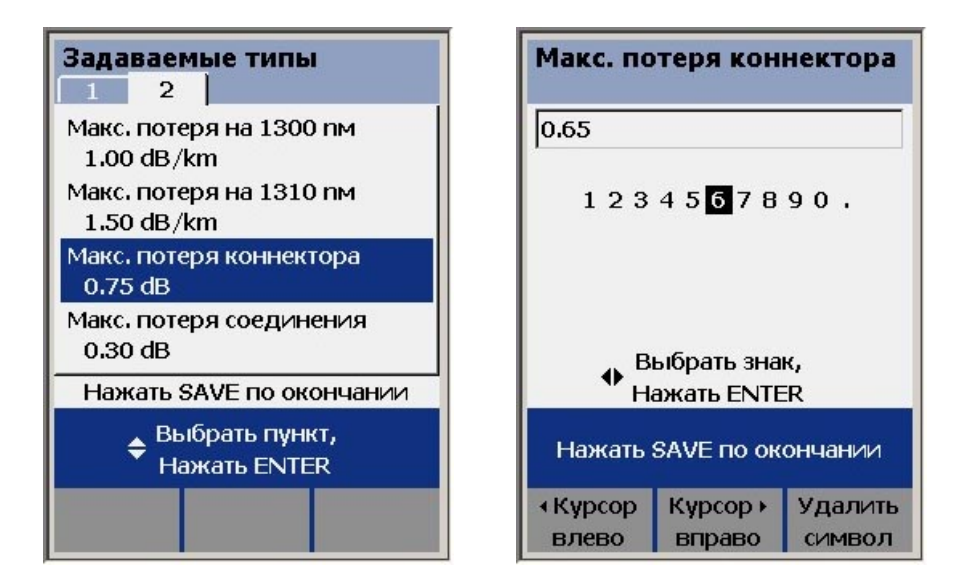

В нижнем поле по умолчанию указано максимально допустимое значение потерь на муфте. Оно составляет **0.3 дБ** и совпадает с требованиями Siemon, поэтому его можно оставить без изменений (см. рисунок на следующей странице).

<sup>©</sup> Учебный центр телекоммуникаций ICS, 2012 г.

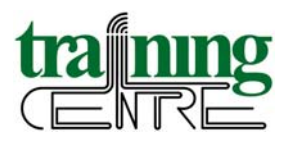

![](_page_10_Picture_1.jpeg)

| Зада<br>1     | ваемые типы<br>2               |    |
|---------------|--------------------------------|----|
| Макс.<br>1.00 | потеря на 1300 пм<br>dB/km     |    |
| Макс.<br>1.50 | потеря на 1310 пм<br>dB/km     |    |
| Макс.<br>0.65 | потеря коннектора<br>dB        |    |
| Макс.<br>0.30 | потеря соединения<br>dB        |    |
| Наж           | ать SAVE по окончан            | ии |
|               | Выбрать пункт,<br>Нажать ENTER |    |
|               |                                |    |

После выполнения всех перечисленных действий нажмите на приборе кнопку **SAVE**, и все внесенные изменения будут сохранены. В каталоге задаваемых тестов появится созданный вами тест \* **SIEMON LIGHTSYSTEM MM** \*.

Примечание: все создаваемые пользователем тесты отмечаются в памяти прибора и в результатах тестирования символами звездочки, **\* обрамляющими название теста** \*. Не следует путать их со звездочками, отмечающими в приборе некоторые результаты PASS<sup>\*</sup> или FAIL<sup>\*</sup>, попадающие в диапазон точности измерений. В данном случае звездочки относятся исключительно к визуальному оформлению тестов, созданных пользователем.

| Предел<br>Задаваеми<br>* SIEMON | теста<br>ые типы<br>LIGHTSYST | EM MM *   |
|---------------------------------|-------------------------------|-----------|
| \$ <sup>Вь</sup><br>Н           | ыбрать пун<br>ажать ENTE      | кт,<br>ER |
| Создать                         | Удалить                       | Изменить  |
| Создать                         | Удалить                       | Изменит   |

Создав тест для многомодовой системы Siemon LightSystem MM, переходите к созданию второго вида теста – для одномодовой системы Siemon LightSystem SM.

![](_page_11_Picture_0.jpeg)

![](_page_11_Picture_1.jpeg)

### 4.2. Одномодовая система Siemon LightSystem SM

Находясь в пункте меню "Задаваемые типы" и нажав кнопку "Создать", введите имя нового теста – SIEMON LIGHTSYSTEM SM. После введения имени нажмите кнопку SAVE.

| Имя                                                                  |                                                                                                    |                                                            |
|----------------------------------------------------------------------|----------------------------------------------------------------------------------------------------|------------------------------------------------------------|
| SIEMON L                                                             | IGHTSYST                                                                                            | EM SM                                                      |
| A B C D<br>N O P Q<br>1 2 3 4<br>/ # * -<br>Ç Ñ ß À<br>Î Î Ĭ Ò<br>Ha | Е F G H I<br>R S T U V<br>5 6 7 8 9<br>., : []<br>Á Â Ã Ă È<br>Ó Ô Ӧ Ù Ú<br>ыбрать зна<br>южать ENT | ЈК L M<br>W X Y Z<br>0<br>пробел<br>ÉÊËÌ<br>ÛÜ<br>ж,<br>ER |
| Нажать SAVE по окончании                                             |                                                                                                    |                                                            |
| ∢Курсор<br>влево                                                     | Kypcop<br>Q                                                                                         | Удалить<br>символ                                          |

В поле "Брать по умолчанию" укажите в качестве основы для задаваемого теста одномодовый тест TIA-568-C Singlemode OSP из каталога тестов TIA.

![](_page_11_Figure_6.jpeg)

По умолчанию в тесте TIA максимально допустимая длина составляет 5000 м, в то время как компания Siemon допускает для одномодовых структурированных кабельных систем расстояние до 3000 м. Установите в приборе предел 3000 м и нажмите кнопку SAVE для сохранения (см. рисунки на следующей странице).

![](_page_12_Picture_0.jpeg)

![](_page_12_Picture_1.jpeg)

| Задаваемые типы                                | Максимальная длина                           |
|------------------------------------------------|----------------------------------------------|
| Имя<br>SIEMON LIGHTSYSTEM SM                   | 3000.0                                       |
| Брать по умолчанию<br>TIA-568-C Singlemode OSP | 1234567890.                                  |
| Максимальная длина<br>5000.0 m                 |                                              |
| Макс. потеря на 1310 пм<br>0.50 dB/km          | Выбрать знак,                                |
| Нажать SAVE по окончании                       | Haxate ENTER                                 |
| Выбрать пункт,<br>Нажать ENTER                 | Нажать SAVE по окончании                     |
|                                                | Курсор Курсор Удалить<br>влево вправо символ |

Указанная в поле "Макс. потеря на 1310 нм" величина 0.5 дБ/км не соответствует требованиям компании Siemon к системам LightSystem SM. Вместо нее в этом поле необходимо указать значение затухания в кабеле 0.7 дБ/км. Для сохранения нажмите кнопку SAVE.

| Задаваемые типы                                                      | Макс. потеря на 1310 пм  |
|----------------------------------------------------------------------|--------------------------|
| Имя<br>SIEMON LIGHTSYSTEM SM                                         | 0.70                     |
| Брать по умолчанию<br>TIA-568-C Singlemode OSP<br>Максимальная длина | 1234567890.              |
| 3000.0 m                                                             |                          |
| Макс. потеря на 1310 пм<br>0.50 dB/km                                | Выбрать знаи             |
| Нажать SAVE по окончании                                             | • Нажать ENTER           |
|                                                                      | Нажать SAVE по окончании |
|                                                                      | ∢Курсор Курсор⊁ Удалить  |
|                                                                      | влево вправо символ      |

Затем, перейдя с ярлыка 1 настроек на ярлык 2, в поле "Макс. потеря на 1550 нм" точно так же задайте значение затухания в кабеле 0.7 дБ/км и нажмите кнопку SAVE для сохранения (см. рисунки на следующей странице).

![](_page_13_Picture_0.jpeg)

![](_page_13_Picture_1.jpeg)

| Задаваемые типы                       | Макс. потеря на 1550 пм                                             |
|---------------------------------------|---------------------------------------------------------------------|
| Макс. потеря на 1550 nм<br>0.50 dB/km | 0.70                                                                |
| Макс. потеря коннектора<br>0.75 dB    | 1234567890.                                                         |
| Макс. потеря соединения<br>0.30 dB    |                                                                     |
| Нажать SAVE по окончании              | ♦ Выбрать знак,<br>Нажать ENTER                                     |
| Выбрать пункт,<br>Нажать ENTER        | Нажать SAVE по окончании                                            |
|                                       | <ul><li>Курсор Курсор Удалить</li><li>влево вправо символ</li></ul> |

В поле "Макс. потеря коннектора" вместо предлагаемых по умолчанию 0.75 дБ для одномодовой системы Siemon LightSystem SM необходимо ввести 0.4 дБ. После этого нажмите кнопку SAVE для сохранения.

| Задаваемые типы                       | Макс. потеря коннектора                  |
|---------------------------------------|------------------------------------------|
| Макс. потеря на 1550 nм<br>0.70 dB/km | 0.4                                      |
| Макс. потеря коннектора<br>0.75 dB    | 1234567890.                              |
| Макс. потеря соединения<br>0.30 dB    | , Выбрать знак,                          |
| Нажать SAVE по окончании              | Нажать ENTER                             |
|                                       | Нажать SAVE по окончании                 |
|                                       | •Курсор Курсор Удалить<br>влево Q символ |

Установленное в нижнем поле значение потерь на муфте 0.3 дБ следует оставить без изменений.

После нажатия кнопки SAVE в списке задаваемых типов тестов появится второе название \* SIEMON LIGHTSYSTEM SM \*. Так же, как и первое название, оно будет обрамлено звездочками, чтобы подчеркнуть, что этот тест создан пользователем (см. рисунок на следующей странице).

![](_page_14_Picture_0.jpeg)

![](_page_14_Picture_1.jpeg)

| Предел з<br>Задаваеми | <b>теста</b><br>ые типы  |           |    |
|-----------------------|--------------------------|-----------|----|
| * SIEMON              | LIGHTSYST                | EM MM *   |    |
| <br>* SIEMON          | LIGHTSYST                | 'EM SM *  |    |
| ¢ <sup>Bt</sup><br>H  | ыбрать пун<br>ажать ENTE | кт,<br>ER |    |
| Создать               | Удалить                  | Изменить  |    |
| /                     |                          |           | m. |

Аналогичным образом создается тест для многомодовой системы Siemon XGLO ММ. Находясь в меню "Задаваемые типы", нажмите кнопку "Создать".

### 4.3. Многомодовая система Siemon XGLO MM

Введите название теста SIEMON XGLO MM и нажмите кнопку SAVE.

| Имя                                                                                                    |             |                   |
|----------------------------------------------------------------------------------------------------|-------------|-------------------|
| SIEMON X                                                                                                    | GLO MM      |                   |
| A B C D E F G H I J K L M<br>N O P Q R S T U V W X Y Z<br>1 2 3 4 5 6 7 8 9 0<br>/ # * , : [] пробел<br>Ç Ñ ß À Á Â Ă Ă È É Ê Ì<br>Í Î Ï Ò Ó Ô Ö Ù Ú Û Ü<br>Bыбрать знак, |             |                   |
| Нажать SAVE по окончании                                                                                                    |             |                   |
| ∢Курсор<br>влево                                                                                                    | Курсор<br>Q | Удалить<br>символ |

В качестве основы для создаваемого теста в поле "Брать по умолчанию" укажите тест TIA-568-C Multimode, уже использовавшийся при создании теста для систем LightSystem MM. Однако в данном случае вместо установленного по умолчанию максимального расстояния в 2000 м необходимо задать 300 м. Данное ограничение призвано обеспечить поддержку 10-гигабитных приложений в среде многомодового кабеля. Указав расстояние 300 м, нажмите кнопку SAVE.

![](_page_15_Picture_0.jpeg)

![](_page_15_Picture_1.jpeg)

| Максима                  | альная д                | лина              |
|--------------------------|-------------------------|-------------------|
| 300.0                    |                         |                   |
| 12 <mark>3</mark>        | 45678                   | 190.              |
| ♦ <sup>Bi</sup> Ha       | ыбрать зна<br>ажать ENT | ак,<br>ER         |
| Нажать SAVE по окончании |                         |                   |
| ∢Курсор<br>влево         | Курсор )<br>вправо      | Удалить<br>символ |

В поле "Макс. потеря на 850 нм" по умолчанию установлено значение 3.5 дБ/км, его следует оставить без изменений. Затем перейдите на ярлык 2 настроек и в поле "Макс. потеря на 1300 нм" вместо 1.5 дБ/км установите значение 1.0 дБ/км. Нажмите кнопку SAVE для сохранения.

| Задаваемые типы                       | Макс. потеря на 1300 пм              |
|---------------------------------------|--------------------------------------|
| Макс. потеря на 1300 nм<br>1.50 dB/km | 1.0                                  |
| Макс. потеря на 1310 пм<br>1.50 dB/km | 1 2 3 4 5 6 7 8 9 0                  |
| Макс. потеря коннектора<br>0.75 dB    |                                      |
| Макс, потеря соединения<br>0,30 dB    | Выбрать знак.                        |
| Нажать SAVE по окончании              | нажать ENTER                         |
| Выбрать пункт,<br>Нажать ENTER        | Нажать SAVE по окончании             |
|                                       | КурсорКурсорУдалитьвлевовправосимвол |

Вместо установленной по умолчанию максимальной потери на коннекторе 0.75 дБ задайте 0.5 дБ и нажмите кнопку SAVE для сохранения (см. рисунки на следующей странице).

![](_page_16_Picture_0.jpeg)

![](_page_16_Picture_1.jpeg)

| Задаваемые типы                       | Макс. потеря коннектора                  |
|---------------------------------------|------------------------------------------|
| Макс, потеря на 1300 пм<br>1.00 dB/km | 0.5                                      |
| Макс. потеря на 1310 пм<br>1.50 dB/km | 1234 <b>5</b> 67890.                     |
| Макс. потеря коннектора<br>0.75 dB    |                                          |
| Макс. потеря соединения<br>0.30 dB    | , Выбрать знак,                          |
| Нажать SAVE по окончании              | Нажать ENTER                             |
| Выбрать пункт,<br>Нажать ENTER        | Нажать SAVE по окончании                 |
|                                       | •Курсор Курсор Удалить<br>влево Q символ |

Установленное в нижнем поле значение потерь на муфте **0.3 дБ** оставьте без изменений. После нажатия кнопки SAVE в списке задаваемых типов тестов появится уже третье название теста \* SIEMON XGLO MM \*.

![](_page_16_Figure_4.jpeg)

### 4.4. Одномодовая система Siemon XGLO SM

Находясь в меню "Задаваемые типы", нажмите кнопку "Создать" и введите имя четвертого теста: SIEMON XGLO SM. Нажмите кнопку SAVE (см. рисунок на следующей странице).

![](_page_17_Picture_0.jpeg)

![](_page_17_Picture_1.jpeg)

| Имя                                          |                                                                                         |                                                             |
|----------------------------------------------|-----------------------------------------------------------------------------------------|-------------------------------------------------------------|
| SIEMON X                                     | GLO SM                                                                                  |                                                             |
| ABCD<br>NOPQ<br>1234<br>/#*-<br>ÇÑBÀ<br>ÍÎĬÒ | Е F G H I<br>R S T U V<br>5 6 7 8 9<br>. , : []<br>Á Â Ã Ă È<br>Ó Ô Ӧ Ù Ú<br>ыбрать зна | ]КL <mark>М</mark><br>/WXYZ<br>)0<br>пробел<br>:ÉÊЁÌ<br>!ÛÜ |
| Нажать ENTER                                 |                                                                                         |                                                             |
| Нажать SAVE по окончании                     |                                                                                         |                                                             |
| ∢Курсор<br>влево                             | Курсор<br>Q                                                                             | Удалить<br>символ                                           |

Укажите в поле "Брать по умолчанию" в качестве основы тест TIA-568-C Singlemode OSP (он уже использовался для создания одномодового теста Siemon LightSystem SM). В нем по умолчанию установлено значение максимально допустимой длины 5000 м. Его необходимо изменить на значение 3000 м.

| Задаваемые типы                                | Максимальная длина                           |
|------------------------------------------------|----------------------------------------------|
| Имя<br>SIEMON XGLO SM                          | 3000.0                                       |
| Брать по умолчанию<br>TIA-568-C Singlemode OSP | 12 <mark>3</mark> 4567890,                   |
| Максимальная длина<br>5000.0 m                 |                                              |
| Макс. потеря на 1310 пм<br>0.50 dB/km          | . Выбрать знак,                              |
| Нажать SAVE по окончании                       | Нажать ENTER                                 |
| ♦ Выбрать пункт,<br>Нажать ENTER               | Нажать SAVE по окончании                     |
|                                                | Курсор Курсор Удалить<br>влево вправо символ |

Указав длину 3000 м, нажмите кнопку SAVE для сохранения.

Установленные в следующих полях по умолчанию значения затухания в среде кабеля **0.5 дБ/км** совпадают с требованиями компании Siemon, поэтому поля "Макс. потеря на 1310 нм" на ярлыке 1 и "Макс. потеря на 1550 нм" на ярлыке 2 следует оставить без изменения и перейти к полю "Макс. потеря коннектора". В нем вместо установленной по умолчанию величины **0.75 дБ** необходимо указать **0.4 дБ** (см. рисунки на следующей странице).

![](_page_18_Picture_0.jpeg)

![](_page_18_Picture_1.jpeg)

![](_page_18_Figure_2.jpeg)

Установленное значение потерь на муфте **0.3** д**Б**, как и во всех предыдущих случаях, остается без изменений. После нажатия кнопки **SAVE** в списке задаваемых типов тестов появится четвертый тест \* **SIEMON XGLO SM** \*.

![](_page_18_Figure_4.jpeg)

Примечание: в результатах тестирования помимо запаса до предела всегда сохраняется и фактическое значение потерь. Результаты измерений для волоконнооптических систем LightSystem и XGLO всегда можно дополнительно проверить с помощью калькулятора компании Siemon (доступен для скачки по ссылке: <u>http://www.icsgroup.ru/upload/iconsult/calculator.xls</u>, ярлык "Бюджет затухания в-о линии"). Рекомендуется после создания задаваемых тестов выполнить каждым из них по одному измерению на какой-либо оптической линии соответствующего типа, длиной не менее 30-40 м, и сопоставить полученные прибором результаты с вычислениями по калькулятору Siemon. Если значения совпали, значит, при создании тестов все параметры были указаны верно. В противном случае внимательно проверьте значения

![](_page_19_Picture_0.jpeg)

![](_page_19_Picture_1.jpeg)

во всех полях задаваемых тестов и внесите поправки в соответствии с данным руководством (сверяйтесь с таблицей, приведенной на стр. 4).

### 4.5. Многомодовая система Siemon Plug&Play на основе кассет MTP Modules MM

Находясь в меню "Задаваемые типы", нажмите кнопку "Создать" и введите имя пятого теста: SIEMON MTP MODULES MM. Затем нажмите кнопку SAVE.

| SIEMON M                 | 1TP MODUL | ES MM         |
|--------------------------|-----------|---------------|
| ABCD                     | EFGHI     | J К L M       |
| NOPQ                     | RSTUV     | WXYZ          |
| 1234                     | 56789     | 0             |
| /#*-                     | .,:[]     | пробел        |
| ÇÑßÀ                     | ÁÂÃĂĖ     | ÉÊËÌ          |
| ÍÎÏÒ                     | ÓÔÖÙÚ     | ÛÜ            |
| 🔺 Выбрать знак,          |           |               |
| Haжath ENTER             |           |               |
| Нажать SAVE по окончании |           |               |
|                          | Kupcop    | Упалити       |
| KVDCOD                   | KYDCOD    | 2 4 4 2 1 1 1 |

В качестве основы для создаваемого теста в поле "Брать по умолчанию" укажите тест TIA-568-C Multimode, уже использовавшийся ранее при создании других тестов. Вместо установленного по умолчанию максимального расстояния в 2000 м необходимо задать 300 м. Данное ограничение призвано обеспечить поддержку 10-гигабитных приложений в среде многомодового кабеля. Указав расстояние 300 м, нажмите кнопку SAVE.

| Максимальная длина              |                   |                   |  |  |
|---------------------------------|-------------------|-------------------|--|--|
| 300.0                           |                   |                   |  |  |
| 123                             | 45678             | 90.               |  |  |
| ● Выбрать знак,<br>Нажать ENTER |                   |                   |  |  |
| Нажать SAVE по окончании        |                   |                   |  |  |
| ⊀Курсор<br>влево                | Курсор⊁<br>вправо | Удалить<br>символ |  |  |

![](_page_20_Picture_0.jpeg)

![](_page_20_Picture_1.jpeg)

Примечание: в тех случаях, когда сегмент МТР использует многомодовый кабель класса не ОМЗ, а ОМ4, расстояние может быть увеличено в соответствии со спецификациями производителя (например, до 550 м). Тогда в данном поле необходимо будет указать соответствующую длину. Однако столь протяженные сегменты Plug&Play вряд ли будут пользоваться большим спросом, поэтому в подавляющем большинстве случаев величины 300 м будет вполне достаточно.

В поле "Макс. потеря на 850 нм" по умолчанию установлено значение 3.5 дБ/км, его следует оставить без изменений. Затем перейдите на ярлык 2 настроек и в поле "Макс. потеря на 1300 нм" вместо 1.5 дБ/км установите значение 1.0 дБ/км. Нажмите кнопку SAVE для сохранения.

![](_page_20_Figure_4.jpeg)

Установленная в приборе по умолчанию максимальная потеря коннектора **0.75** дБ в данном случае будет относиться не к одному соединению, а к одной многомодовой кассете МТР, в которой фактически присутствует два соединения: LC или SC с лицевой стороны кассеты и МТР с тыльной. В сумме они дают **0.75** дБ на кассету в целом. Таким образом, данную цифру мы оставляем без изменения, но применять ее будем ко всей кассете. Установленное в нижнем поле значение потерь на муфте **0.3** дБ следует оставить без изменений (см. рисунок на следующей странице).

Примечание: следует помнить, что при использовании этого теста для измерений необходимо будет указывать не количество адаптеров (их на самом деле будет как минимум 4), а количество кассет МТР (минимум 2). Будьте внимательны!

Если конфигурация сегмента включает в себя другие элементы (например, удлинители МТР, применение которых даст в сегменте лишнее соединение МТР), для уточнения настроек теста вы всегда можете обратиться в Учебный центр телекоммуникаций ICS по электронной почте <u>ics-training@icsgroup.ru</u>.

![](_page_21_Picture_0.jpeg)

![](_page_21_Picture_1.jpeg)

| Задаваемые типы                       |  |  |
|---------------------------------------|--|--|
| Макс. потеря на 1300 nм<br>1.00 dB/km |  |  |
| Макс. потеря на 1310 nм<br>1.50 dB/km |  |  |
| Макс, потеря коннектора<br>0.75 dB    |  |  |
| Макс. потеря соединения<br>0.30 dB    |  |  |
| Нажать SAVE по окончании              |  |  |
| ♦ Выбрать пункт,<br>Нажать ENTER      |  |  |
|                                       |  |  |

После нажатия кнопки SAVE в списке задаваемых типов тестов появится уже пятое по счету название теста \* SIEMON MTP MODULES MM \*. После этого можно перейти к созданию одномодового теста для систем, основанных на разъемах MTP.

![](_page_21_Figure_4.jpeg)

### 4.6. Одномодовая система Siemon Plug&Play на основе кассет MTP Modules SM

Находясь в меню "Задаваемые типы", нажмите кнопку "Создать" и введите имя шестого теста: SIEMON MTP MODULES SM. (см. рисунок на следующей странице). Затем нажмите кнопку SAVE.

![](_page_22_Picture_0.jpeg)

![](_page_22_Picture_1.jpeg)

| Имя                                                           |                                                                                      |                                                       |  |
|---------------------------------------------------------------|--------------------------------------------------------------------------------------|-------------------------------------------------------|--|
| SIEMON M                                                      | ITP MODUL                                                                            | ES SM                                                 |  |
| A B C D<br>N O P Q<br>1 2 3 4<br>/ #*-<br>ÇÑßÀ<br>ÍÎÏÒ<br>∲Bt | Е F G H I<br>R S T U V<br>5 6 7 8 9<br>.,:[]<br>Á Â Ã Ă Ă<br>Ó Ô Ö Ù Ú<br>ыбрать зна | J K L M<br>W X Y Z<br>0<br>пробел<br>ÉÊËÌ<br>ÛÜ<br>к, |  |
| Нажать SAVE по окончании                                      |                                                                                      |                                                       |  |
| ∢Курсор<br>влево                                              | Kypcop<br>Q                                                                          | Удалить<br>символ                                     |  |

Укажите в поле "Брать по умолчанию" в качестве основы тест TIA-568-C Singlemode OSP, уже использовавшийся ранее. В нем по умолчанию установлено значение максимально допустимой длины 5000 м. Его необходимо изменить на значение 3000 м, несмотря на то, что в реальной жизни довольно трудно представить себе столь протяженный сегмент МТР.

| Задаваемые типы                                          | Максимальная длина                   |
|----------------------------------------------------------|--------------------------------------|
| Имя<br>SIEMON MTP MODULES SM                             | 3000.0                               |
| Брать по умолчанию<br>TIA-568-C Singlemode OSP           | 1234567890.                          |
| Максимальная длина<br>5000.0 m                           |                                      |
| Макс. потеря на 1310 пм<br>0.50 dB/km                    | " Выбрать знак,                      |
| Нажать SAVE по окончании                                 | Нажать ENTER                         |
| <ul> <li>Выбрать пункт,</li> <li>Нажать ENTER</li> </ul> | Нажать SAVE по окончании             |
|                                                          | КурсорКурсорУдалитьвлевовправосимвол |

Указав длину **3000 м**, нажмите кнопку **SAVE** для сохранения.

Установленные в следующих полях по умолчанию значения затухания в среде кабеля **0.5 дБ/км** совпадают с требованиями компании Siemon, поэтому поля "Макс. потеря на 1310 нм" на ярлыке 1 и "Макс. потеря на 1550 нм" на ярлыке 2 следует оставить без изменения и перейти к полю "Макс. потеря коннектора". В нем вместо установленной по умолчанию величины **0.75 дБ** необходимо указать **1.15 дБ**, помня, что она относится к одномодовой кассете МТР целиком, то есть с учетом соединений и с лицевой, и с тыльной стороны кассеты.

![](_page_23_Picture_0.jpeg)

![](_page_23_Picture_1.jpeg)

| Задаваемые типы                       | Макс. потеря коннектора                 |  |
|---------------------------------------|-----------------------------------------|--|
| Макс. потеря на 1550 nм<br>0.50 dB/km | 1.15                                    |  |
| Макс. потеря коннектора<br>0.75 dB    | 1234567890.                             |  |
| Макс. потеря соединения<br>0.30 dB    |                                         |  |
|                                       | 🔥 Выбрать знак,                         |  |
| Нажать SAVE по окончании              | Нажать ENTER                            |  |
|                                       | Нажать SAVE по окончании                |  |
|                                       | курсор Курсор Удалить<br>влево Q символ |  |

Задав значение 1.15 дБ, нажмите кнопку SAVE для сохранения.

Установленное значение потерь на муфте **0.3** д**Б**, как и во всех предыдущих случаях, остается без изменений. После еще одного нажатия кнопки SAVE в списке задаваемых типов тестов появится шестой тест \* SIEMON MTP MODULES SM \*.

![](_page_23_Figure_5.jpeg)

Примечание: следует помнить, что при использовании этого теста для измерений необходимо будет указывать не количество адаптеров (их на самом деле будет как минимум 4), а количество кассет МТР (минимум 2). Будьте внимательны!

Если конфигурация сегмента включает в себя другие элементы (например, удлинители МТР, применение которых даст в сегменте лишнее соединение МТР), для уточнения настроек теста вы всегда можете обратиться в Учебный центр телекоммуникаций ICS по электронной почте <u>ics-training@icsgroup.ru</u>.

![](_page_24_Picture_0.jpeg)

![](_page_24_Picture_1.jpeg)

Этих шести тестов достаточно для проведения сертификационного тестирования систем Siemon, предназначенных для постановки на гарантию. Если все значения параметров в создаваемых тестах указаны верно, то выдаваемые ими результаты PASS или FAIL будут полностью совпадать с критериями, требуемыми компанией Siemon. В отличие от стандартных тестов TIA или ISO, предустановленных в приборах, заданные шесть тестов не будут вызывать расхождений с требованиями компании Siemon.

Тем не менее, в некоторых случаях, при наличии в сегментах дополнительных соединений или элементов может потребоваться дополнительная модификация настроек в приборе. Если приведенной в данном руководстве информации недостаточно для того, чтобы произвести донастройку самостоятельно, или вы просто хотите получить дополнительную уверенность в том, что все делаете правильно, вы всегда можете обратиться за консультацией в Учебный центр телекоммуникаций ICS по электронной почте <u>ics-training@icsgroup.ru</u>.

### 5. Использование созданных тестов для измерений

Перед использованием созданных тестов на объектах проверьте прочие настройки в разделе "Потери волокно". Указав в поле "Предел теста" один из тестов Siemon, установите правильный тип волокна в поле "Тип волокна". Принципиально важно, к какому типу – одномодовому Singlemode или многомодовому Multimode – относится волокно, но лучше указывать еще и класс волокна (OM1, OM2, OM3, OM4, OS1, OS2), т.к. он будет выведен в результатах тестирования. В данном примере для системы Siemon XGLO MM установлено многомодовое волокно класса OM3 с диаметрами ядра и демпфера 50/125 мкм: OM3 Multimode 50.

![](_page_24_Picture_6.jpeg)

Если необходимо изменить настройку "Тип волокна", можно воспользоваться вариантами из папки "Общий тип": в ней перечислены волокна по классам OM1, OM2, OM3, OM4, OS1, OS2 и волокна с указанием коэффициента широкополосности MBW (см. рисунки на следующей странице).

![](_page_25_Picture_0.jpeg)

![](_page_25_Picture_1.jpeg)

![](_page_25_Picture_2.jpeg)

Для большинства случаев подойдет указание типа волокна по его классу. При этом помните, что у компании Siemon практически все одномодовые волокна (за исключением произведенных несколько лет назад) относятся к классу OS2, а многомодовые волокна для систем XGLO должны относиться к классам OM3 или OM4. Класс волокна всегда указан в каталоге Siemon; также информацию о нем всегда можно найти по парт-номеру кабеля на сайте производителя.

Не забудьте правильно указать количество соединений коннектор-коннектор в поле "Кол-во адаптеров" и количество муфт в соответствующем поле.

![](_page_25_Picture_5.jpeg)

Настройка, указываемая в поле "Тип коннекторов", не влияет на непосредственные результаты измерений, но от нее зависит, как будут изображаться на экране прибора графические подсказки для подключения оптических шнуров. Настоятельно рекомендуется указывать в этом поле именно тот тип коннекторов, который применяется в тестируемой системе.

![](_page_26_Picture_0.jpeg)

![](_page_26_Picture_1.jpeg)

Программа CI требует, чтобы для тестирования использовался *метод одной эта*лонной перемычки. В поле "**Метод теста**" должна стоять настройка "**1 перемычки**". При этом для систем ST, SC и LC следует использовать соответствующий комплект шнуров – они доступны для заказа у производителя прибора, компании Fluke Networks.

Для систем MT-RJ (встречаются редко) и систем, для которых отсутствуют специальные комплекты измерительных патч-шнуров, следует использовать *модифицированный метод 1 перемычки*. В нем эталонное значение получают при помощи двух шнуров, соединенных через проходник. При этом в поле "**Метод теста**" по-прежнему должна стоять настройка "**1 перемычки**", а при тестировании к целевому сегменту следует добавить третью перемычку, компенсирующую использование двух шнуров при получении эталона. Конфигурации тестирования и различные методы установки эталонного значения подробно описаны в учебном руководстве CI, в руководстве пользователя к прибору DTX, а также в специальном руководстве на русском языке по измерению потерь мощности, которое доступно в справочном разделе сайта компании ICS: <u>http://www.icsgroup.ru/upload/iconsult/information/SettingFiberReference.pdf</u>.

Если у вас есть какие-либо вопросы по материалам данного руководства, тестированию, правилам программы CI и сопутствующим темам, обращайтесь в Учебный центр телекоммуникаций ICS по электронной почте <u>ics-training@icsgroup.ru</u>. Также вы можете использовать ресурсы учебно-консультационного центра и базы знаний, расположенных по адресу: <u>www.icsconsult.ru</u>.